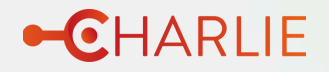

# BIENVENUE SUR VOTRE APPLICATION CHARLIE GESTION

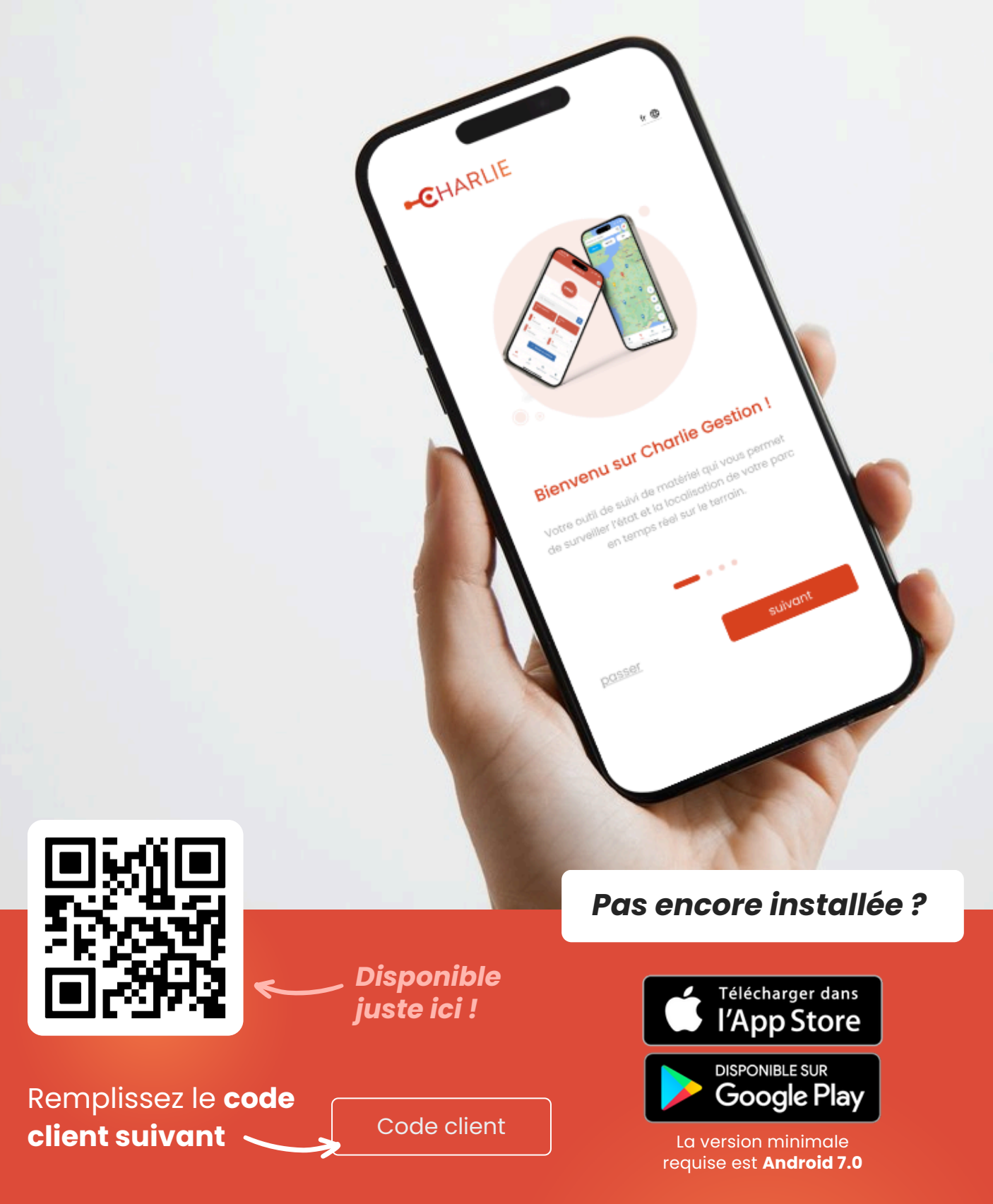

09 78 81 01 46

# CONNEXION

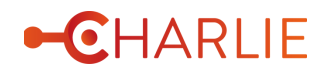

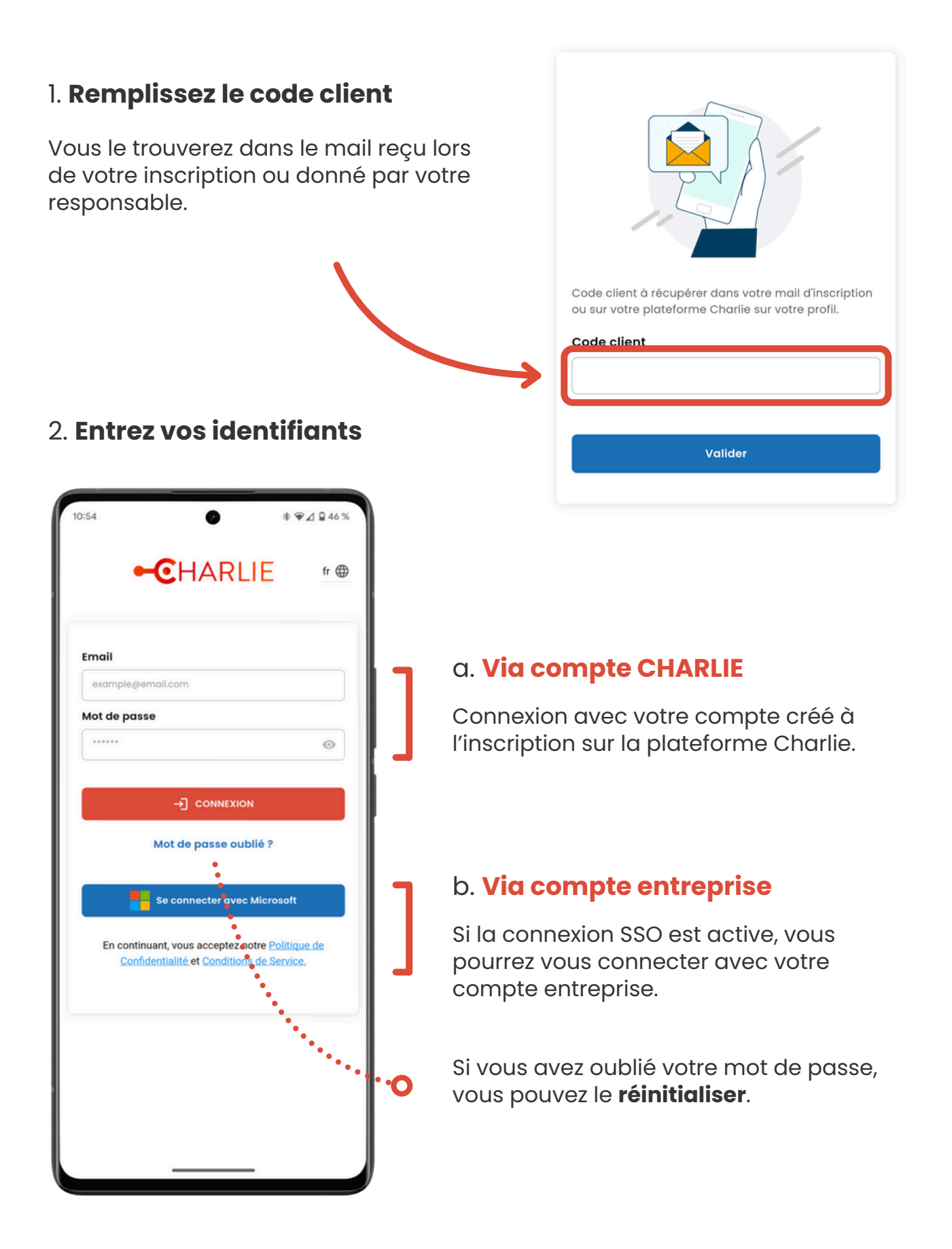

# ACCUEIL

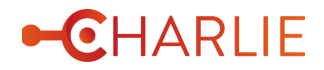

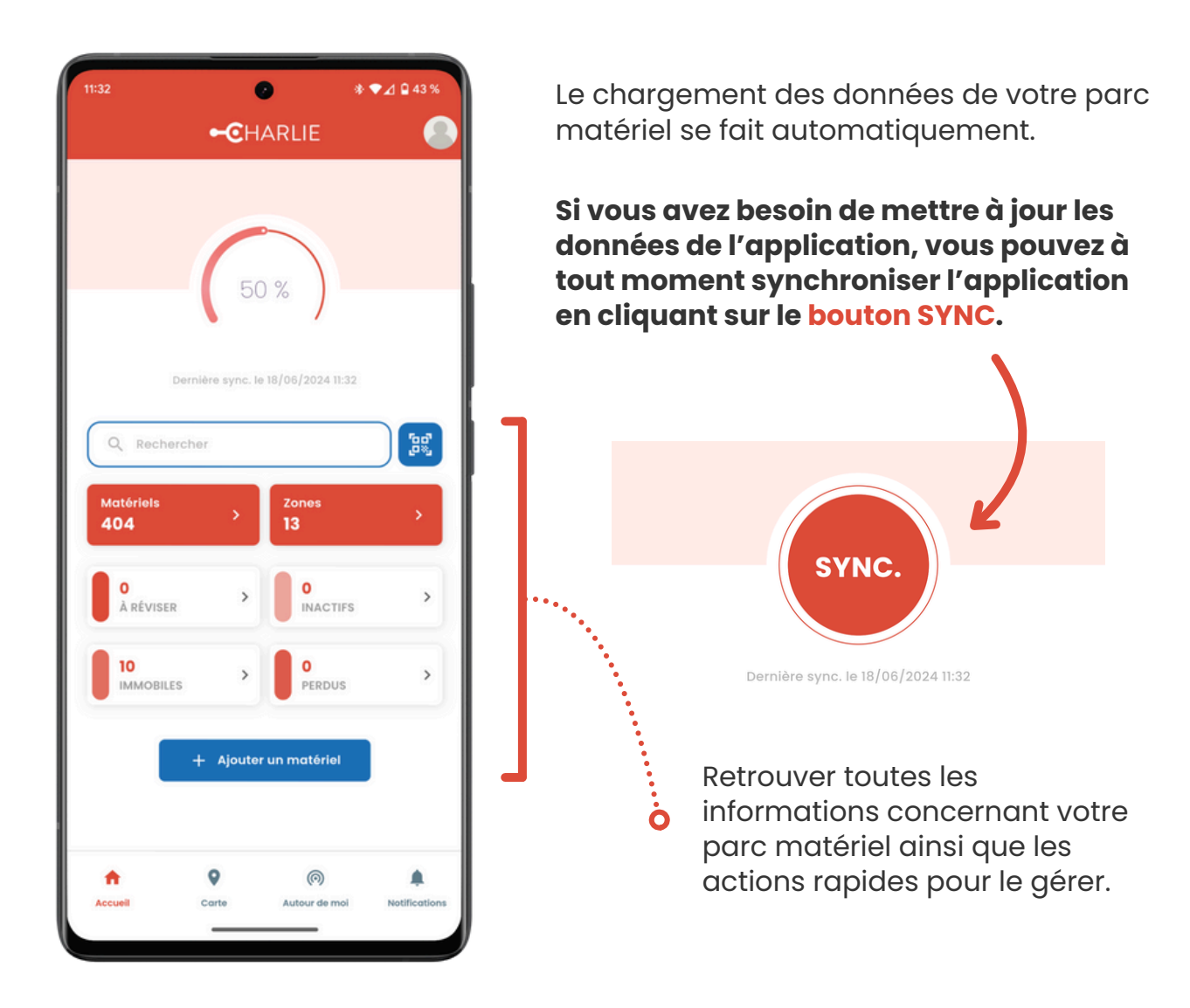

#### 1. Chercher un matériel

Via la **barre de recherche**, vous pouvez chercher un de vos matériels pour accéder à ses informations. En cliquant sur votre matériel, vous **accéder à toutes ses informations**.

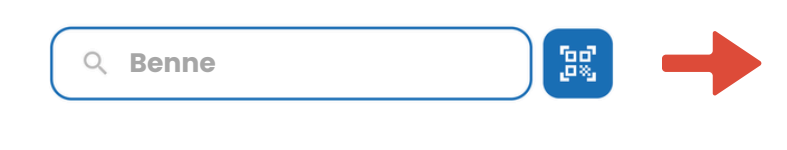

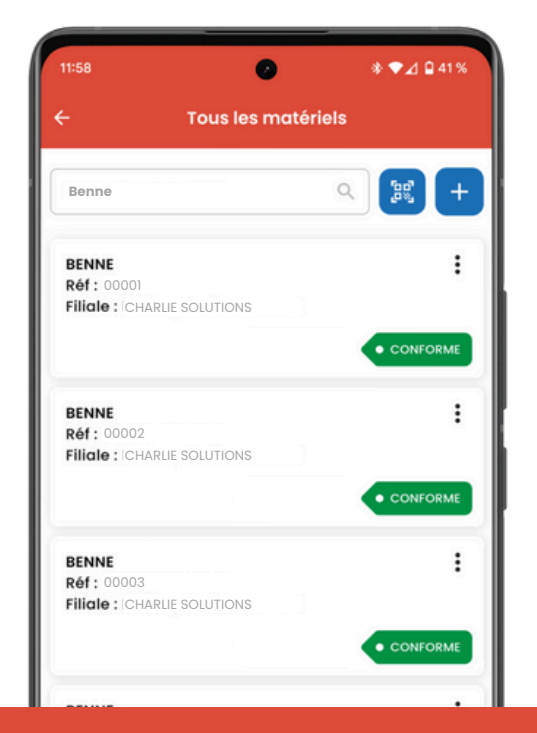

### 2. Ajouter un matériel

Pour ajouter un nouveau matériel, il suffit de cliquer sur le bouton « Ajouter un matériel » et de remplir les informations du formulaire de création.

| liiit |                                                                                                    |
|-------|----------------------------------------------------------------------------------------------------|
| ns du | Type de matériel *                                                                                                    |
|       | Référence interne *                                                                                                    |
| →     | Capteur                                                                                                    |
|       | QR code                                                                                                    |
|       | be a second second seco |

12:14

\* 😪 🖌 🖬 41 %

Ajouter un matériel

#### 3. Scanner un QR code

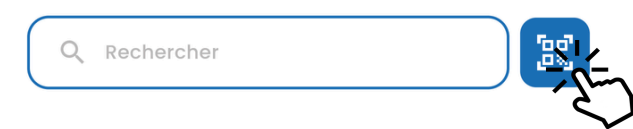

+ Ajouter un matériel

Scanner un QR Code pour **accéder aux détails** d'un matériel ou pour en **ajouter/modifier** un !

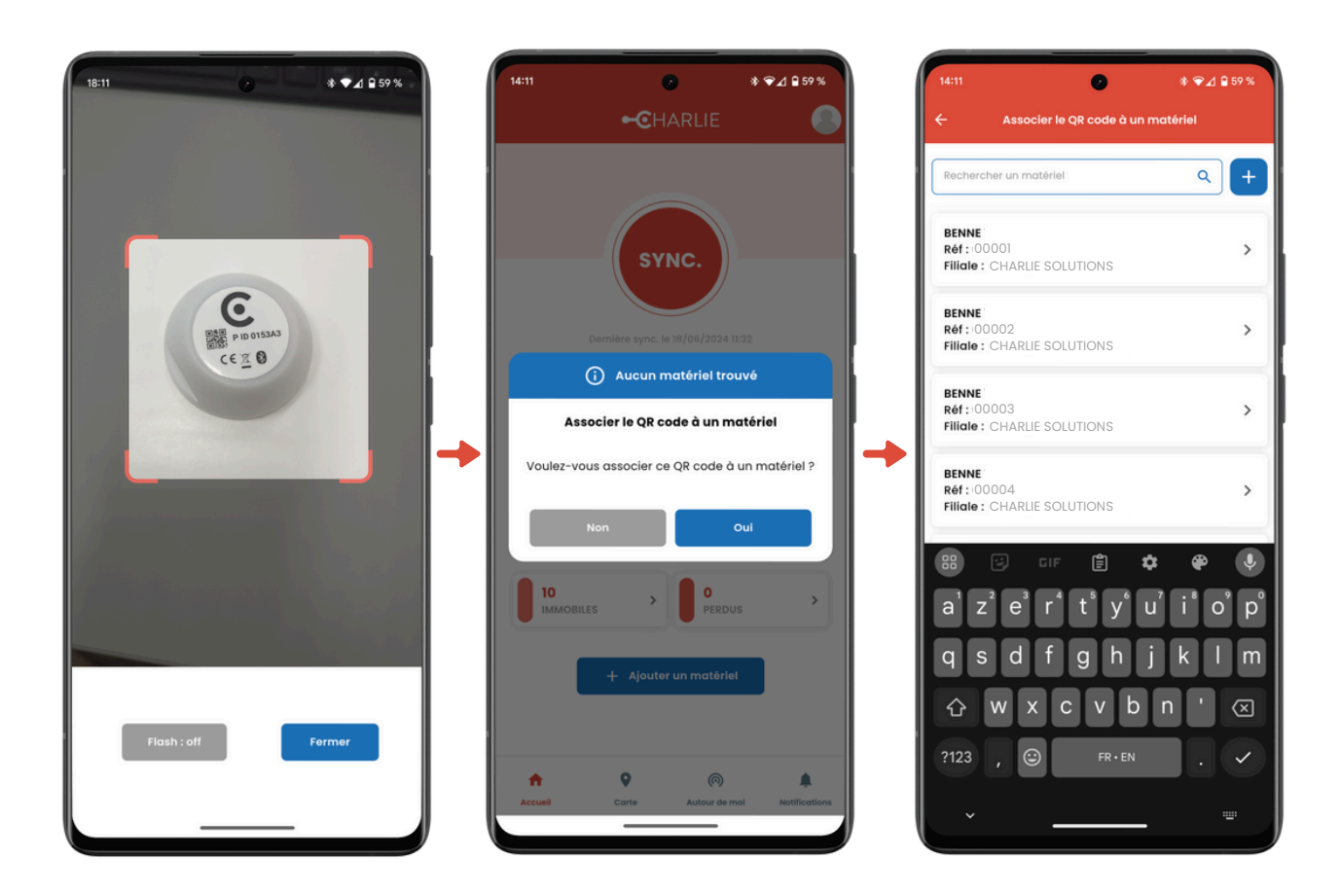

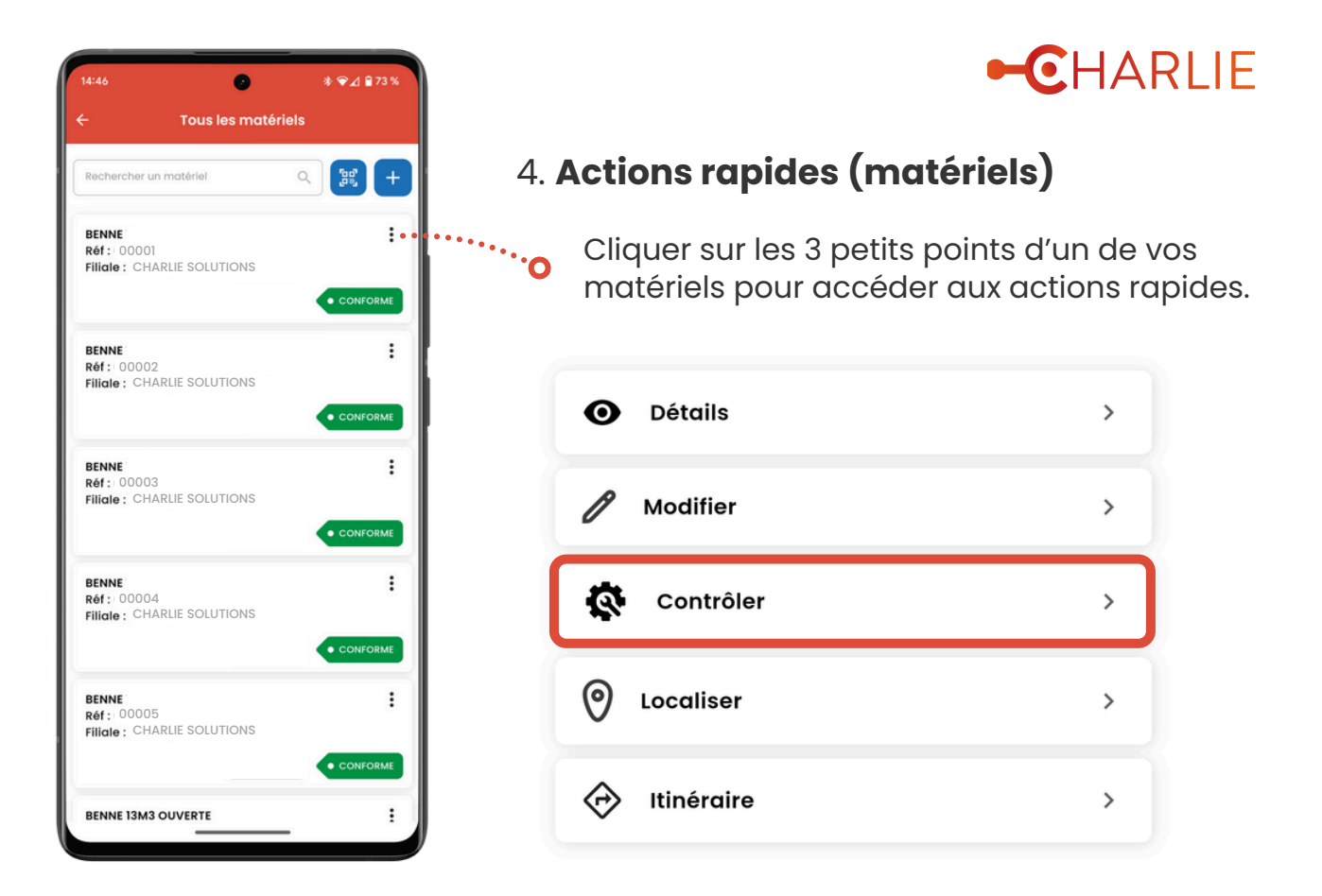

#### a. Contrôle

Laissez vous guider par le formulaire, ajouter des éventuelles photos de la défaillance et partager le rapport aux personnes de votre choix !

| ſ       | 0                               | \$ ♥⊿ 871% | 14:56       | 0                   | * ❤⊿ ≘71% |
|---------|---------------------------------|------------|-------------|---------------------|-----------|
| ÷       | Controle                        | Ð          | ÷           | Etape 1 sur 3       |           |
| Fiche d | d'intervention du matériel 0000 | 1          |             | Informations généra | ales      |
| 0       | Informations générales          | 100% >     |             |                     | 100%      |
| _       |                                 |            | Référence i | interne (bague)     |           |
| 0       | Commentaire                     | 0% >       | 00001       |                     |           |
| -       |                                 |            | Type de mo  | atériel             |           |
|         | Date, images, état, emails      | 0% >       | BENNE       |                     |           |
|         |                                 |            |             |                     |           |
|         | Envoyer                         |            |             |                     |           |
|         |                                 |            |             |                     |           |
|         |                                 |            |             |                     |           |
|         |                                 |            |             |                     |           |
|         |                                 |            |             |                     |           |
|         |                                 |            |             |                     |           |
|         |                                 |            |             |                     |           |
|         |                                 |            |             |                     |           |
|         |                                 |            |             |                     |           |
|         |                                 |            |             |                     |           |
|         |                                 |            |             | Retour S            | ulvant >  |
|         |                                 |            |             |                     |           |

## b. Localiser/Itinéraire

Vous permet d'afficher la position de votre matériel et d'y tracer un itinéraire pour vous y rendre.

| • Détails    | > |
|--------------|---|
| 🖉 Modifier   | > |
| Contrôler    | > |
| O Localiser  | > |
| 🔗 Itinéraire | > |

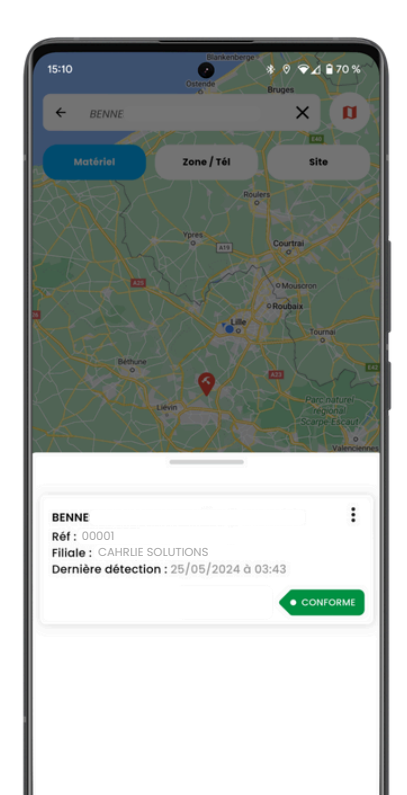

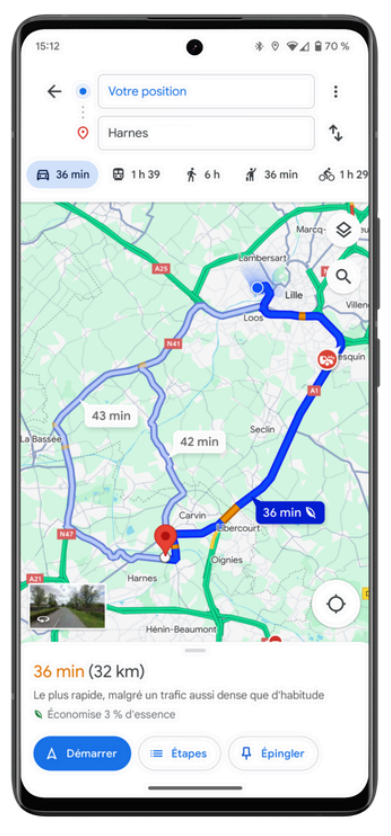

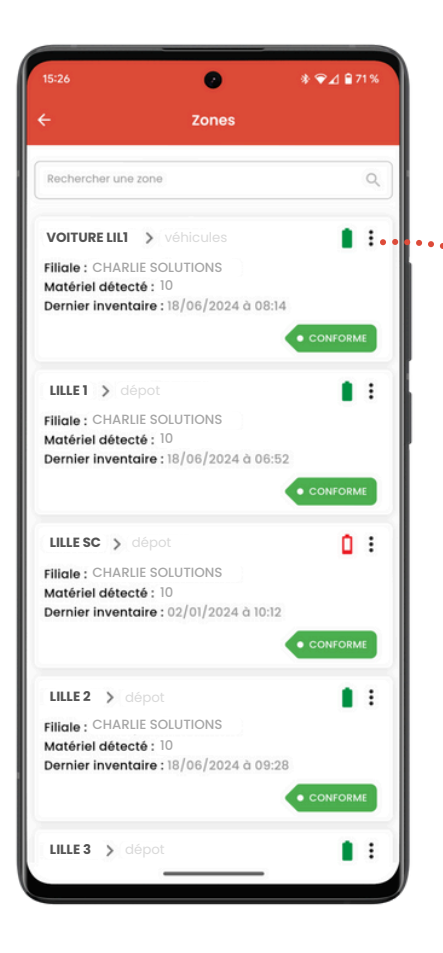

### 5. Actions rapides (zones)

**`**O

Cliquer sur les 3 petits points d'un de vos matériels pour accéder aux actions rapides.

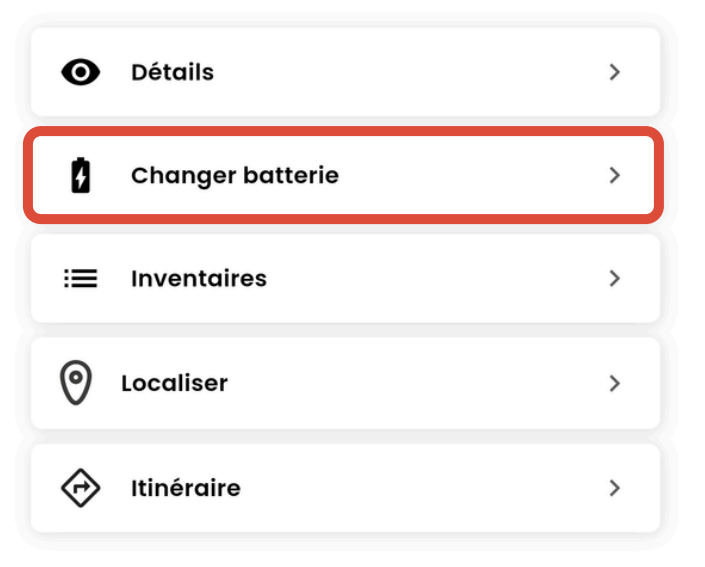

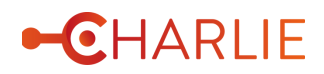

#### a. Changer la batterie

#### Suivez les étapes qui vous sont indiquées et validez uniquement lorsque le changement à bien été effectué. (cette action est irréversible)

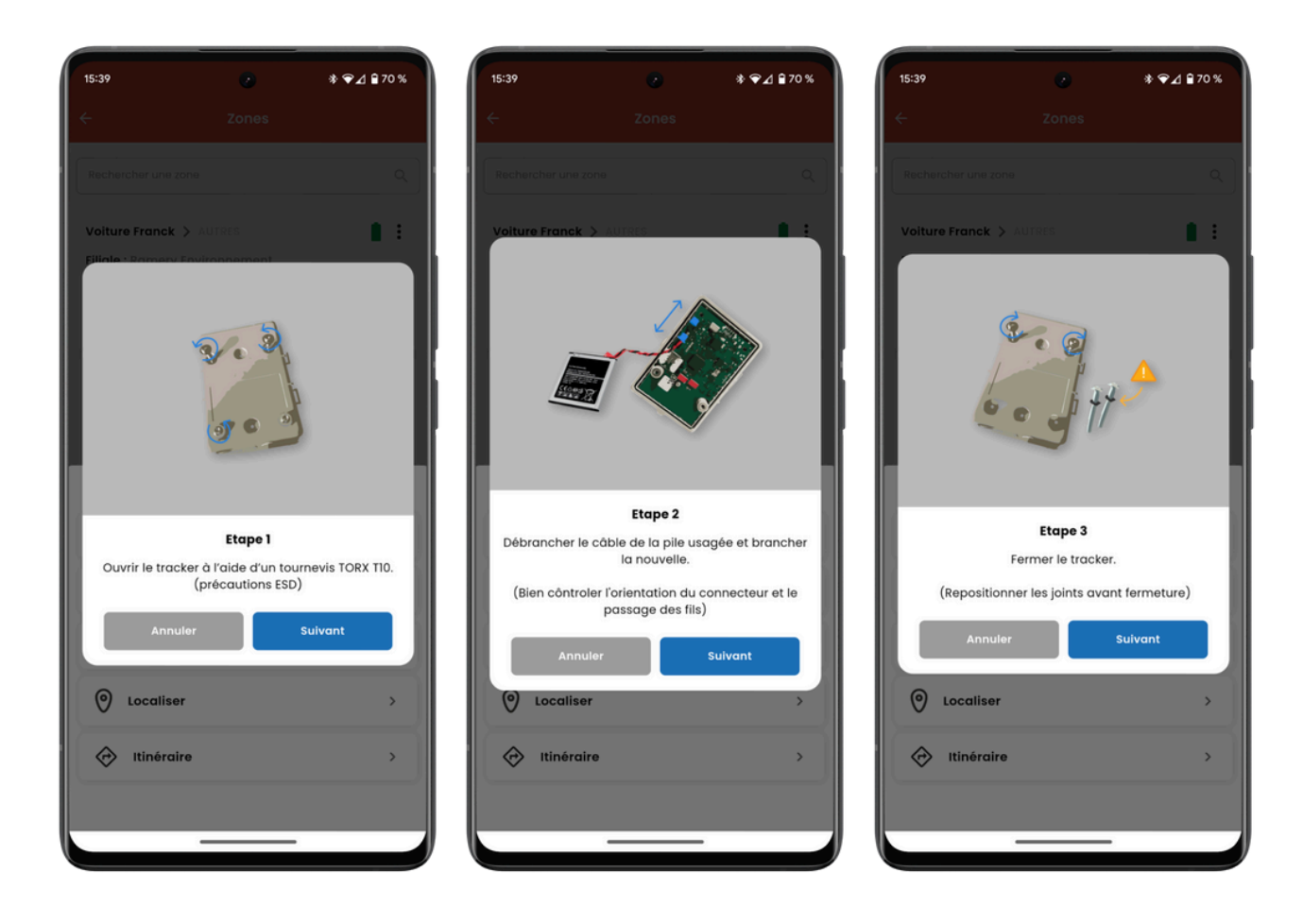

#### b. Inventaires

Retrouvez l'historique des inventaires effectués sur chaque zone.

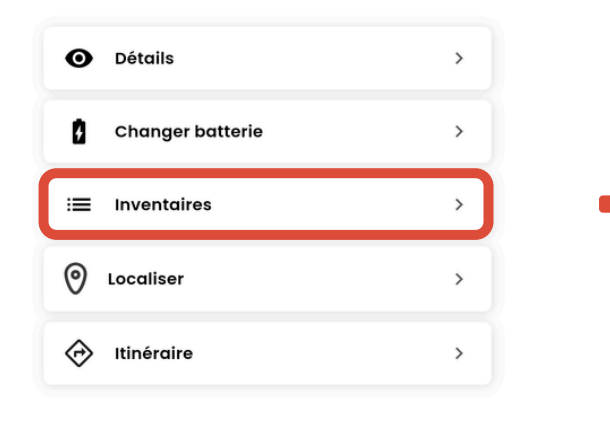

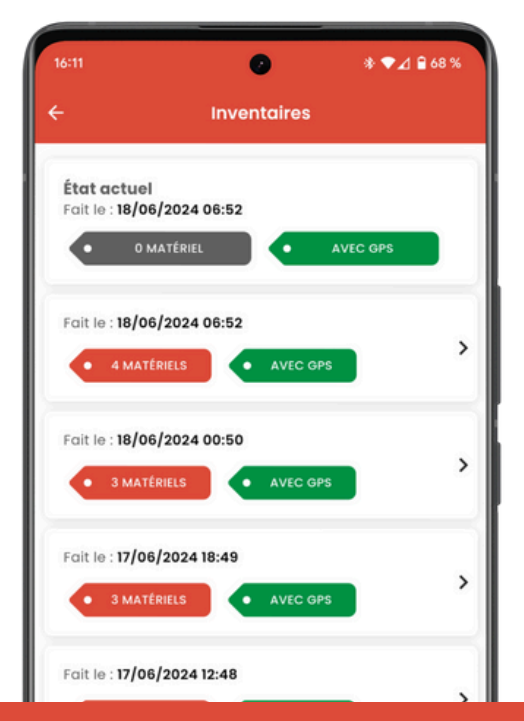

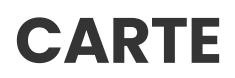

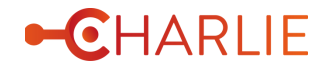

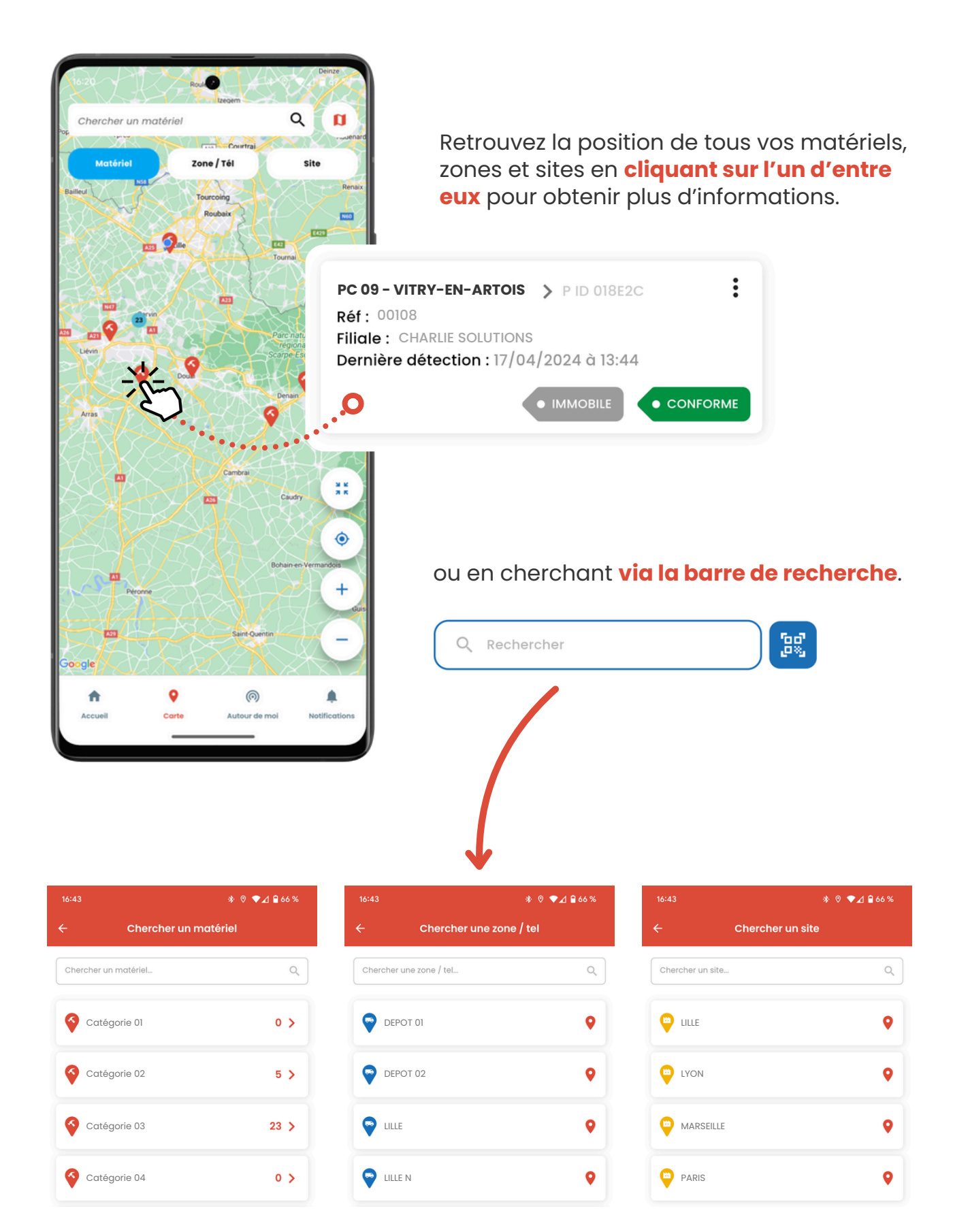

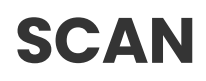

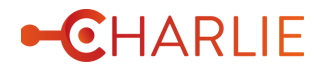

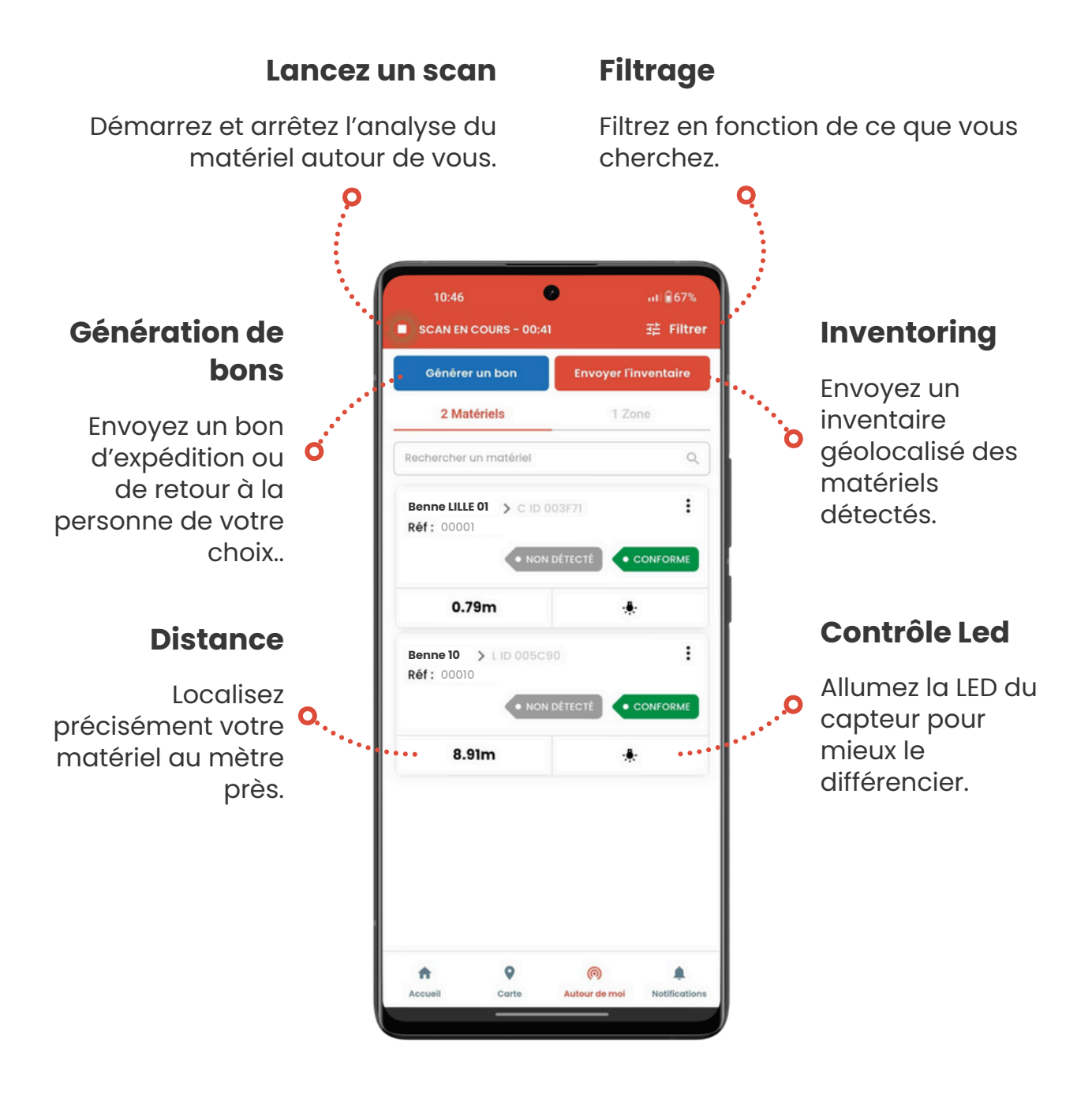